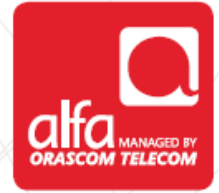

## **ZTE** – 4G LTE

**MiFi router Installation for Windows** 

#### Insert USIM card

- Turn on the router
- Click on WPS button 2 times to reveal the wireless key
- Connect Laptop to Router
- Open the browser and enter the following address: 192.168.0.1
- Enter the password: admin and click login

| ~        |  |
|----------|--|
| 091      |  |
| Password |  |
| Login    |  |
|          |  |
|          |  |
|          |  |

#### Click on Settings

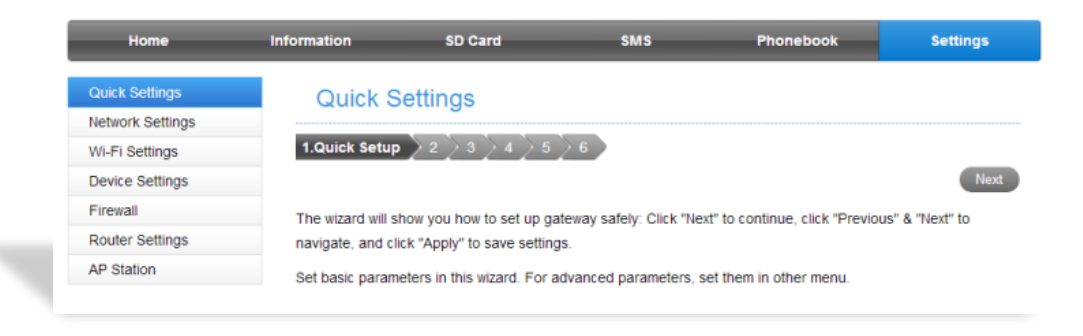

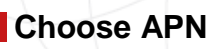

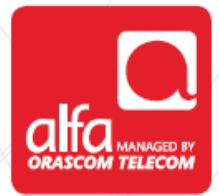

| Home                                 | Information | SD Card           | SMS                  | Phonebook | Settings |
|--------------------------------------|-------------|-------------------|----------------------|-----------|----------|
| Quick Settings                       | APN         |                   |                      |           |          |
| Network Settings                     |             |                   |                      |           |          |
| <ul> <li>Dial-up Settings</li> </ul> |             | Current APN       | Alfa 3G+             |           |          |
| Network Selection                    |             | Mode              | Auto 	Manual         |           |          |
|                                      |             | Profile           | Alfa 3G+             |           |          |
| Wi-Fi Settings                       |             | 000 7             |                      |           |          |
| Device Settings                      |             | PDP Type          | IPV4                 |           |          |
| Firewall                             |             | Profile Name *    | Alfa 3G+             |           |          |
| Router Settings                      |             | IPv4 APN *        | internet.mic1.com.lb |           |          |
| AP Station                           |             | IPv4 DNS Mode     | Auto Manual          |           |          |
|                                      | IF          | v4 Authentication | NONE                 |           |          |
|                                      |             | IPv4 User Name    | mic 1                |           |          |
|                                      |             | IPv4 Password     |                      |           |          |
|                                      |             | IPv4 Password     |                      |           |          |

### Click on Manual, then Add New

| Home                                 | Information | SD Card            | SMS         | Phonebook | Settings |
|--------------------------------------|-------------|--------------------|-------------|-----------|----------|
| Quick Settings                       | APN         |                    |             |           |          |
| Network Settings                     |             |                    |             |           |          |
| <ul> <li>Dial-up Settings</li> </ul> |             | Current APN        | Alfa 3G+    |           |          |
| Network Selection                    |             | Mode               | Auto Manual |           |          |
| > APN                                |             | Profile            | Default     | Add New   |          |
| Wi-Fi Settings                       |             | DDD Turne          | IDud        |           |          |
| Device Settings                      |             | PDP Type           | IPV4        |           |          |
| Firewall                             |             | Profile Name *     | Default     |           |          |
| Router Settings                      |             | IPv4 APN *         | Default     |           |          |
| AP Station                           |             | IPv4 DNS Mode      | Auto        |           |          |
|                                      | 1           | Pv4 Authentication | NONE        |           |          |
|                                      |             | IPv4 User Name     |             |           |          |
|                                      |             | IPv4 Password      |             |           |          |

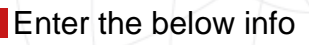

- Profile Name: Alfa LTE
- **IPv4 APN**: usb.mic1.com.lb
- IPv4 Authentication: PAP
- Click APPLY

| Home              | Information | SD Card            | SMS             | Phonebook | Settings |
|-------------------|-------------|--------------------|-----------------|-----------|----------|
| Quick Settings    | APN         |                    |                 |           |          |
| Network Settings  |             |                    |                 |           |          |
| Dial-up Settings  |             | Current APN        | Alfa 3G+        |           |          |
| Network Selection |             | Mode               | Auto @ Manual   |           |          |
| > APN             |             | Profile            | Default         | Cancel    |          |
| WI-FI Settings    |             | DDD Tures          | IDud            |           |          |
| Device Settings   |             | PDP Type           | IPV4            |           |          |
| Firewall          |             | Profile Name *     | Alfa LTE        |           |          |
| Router Settings   |             | IPv4 APN *         | usb.mic1.com.lb |           |          |
| AP Station        |             | IPv4 DNS Mode      | Auto  Manual    |           |          |
|                   | 1           | Pv4 Authentication | PAP             | ]         |          |
|                   |             | IPv4 User Name     |                 |           |          |
|                   |             | IPv4 Password      |                 |           |          |
|                   |             |                    |                 |           | Apply    |

#### Under Manual, Choose Alfa LTE

| Home                                 | Information | SD Card             | SMS             | Phonebook | Setti |
|--------------------------------------|-------------|---------------------|-----------------|-----------|-------|
| Quick Settings                       | APN         |                     |                 |           |       |
| Network Settings                     |             |                     |                 |           |       |
| <ul> <li>Dial-up Settings</li> </ul> |             | Current APN         | Alfa 3G+        |           |       |
| Network Selection                    |             | Mode                | Auto Manual     |           |       |
| > APN                                |             | Profile             | Alfa LTE        | Add Now   |       |
| Wi-Fi Settings                       |             | 110mc               | Alla LTL        | And Hen   |       |
| Device Settings                      |             | PDP Type            | IPv4            | •         |       |
| Firewall                             |             | Profile Name *      | Alfa LTE        |           |       |
| Router Settings                      |             | IPv4 APN *          | usb.mic1.com.lb |           |       |
| AP Station                           |             | IPv4 DNS Mode       | Auto            |           |       |
|                                      |             | IPv4 Authentication | PAP             | •         |       |
|                                      |             | IPv4 User Name      |                 |           |       |
|                                      |             |                     |                 |           |       |

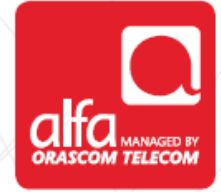

# Click on **Network Selection**Under Automatic, choose LTE Only

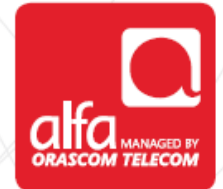

| Home                                                                         | Information | SD Card           | SMS                                                                                                    | Phonebook | Settings |
|------------------------------------------------------------------------------|-------------|-------------------|----------------------------------------------------------------------------------------------------|-----------|----------|
| Quick Settings                                                               | Netwo       | rk Selection      |                                                                                                    |           |          |
| Network Settings                                                             | - Networ    | IK Gelection      |                                                                                                    |           |          |
| <ul> <li>Dial-up Settings</li> <li>Network Selection</li> <li>APN</li> </ul> |             | Network Selection | Automatic Automatic     Automatic     Automatic     Automatic     Automatic     Gonly     GOnly     GOnly |           | _        |
| Wi-Fi Settings                                                               |             |                   |                                                                                                    |           | Apply    |
| Device Settings                                                              | ?           |                   |                                                                                                    |           |          |
| Firewall                                                                     |             |                   |                                                                                                    |           |          |
| Router Settings                                                              |             |                   |                                                                                                    |           |          |
| AP Station                                                                   |             |                   |                                                                                                    |           |          |

#### **Dial Up Settings**

- Under WAN Connection Mode, choose Automatic
- Wait for few seconds and the connection will be established

| Home                                  | Information | SD Card                         | SMS                        | Phonebook | Settings |
|---------------------------------------|-------------|---------------------------------|----------------------------|-----------|----------|
| Quick Settings                        | Dial-up     | Settinas                        |                            |           |          |
| Network Settings                      |             |                                 |                            |           |          |
| <ul> <li>Dial-up Settings</li> </ul>  | WA          | N Connection Mode               | Automatic                  |           |          |
| <ul> <li>Network Selection</li> </ul> |             | 0                               | Manual                     |           |          |
| > APN                                 | Check       | k here, you can connect to inte | rnet in the roaming status | 5.        |          |
| WI-FI Settings                        |             |                                 |                            |           |          |
| Device Settings                       |             |                                 |                            |           | Apply    |
| Firewall                              | 0           |                                 |                            |           |          |
| Router Settings                       |             |                                 |                            |           |          |
| AP Station                            |             |                                 |                            |           |          |